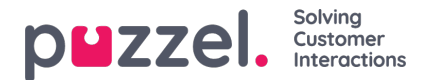

## Webhook support with Salesforce integration

**Step 1:** Enable your Salesforce integration by going to Settings -> Integrations -> Salesforce and entering your login credentials.

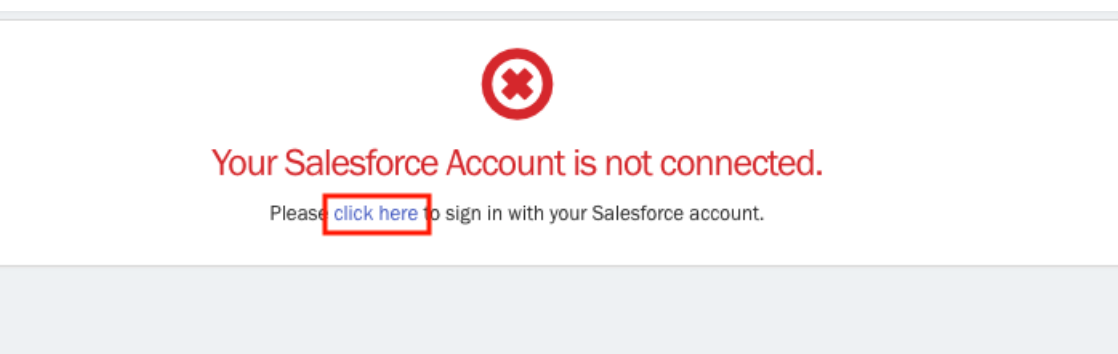

Step 2: Select the slider to choose if you want to 'Sync Customer' records when enabling the Salesforce Integration.

**Step 3:** Create your Webhook, Settings -> Integrations -> Outbound Integrations -> Webhooks. Then select 'Authenticates Via -> Integration' and select Salesforce.

| New Webhook          |    |
|----------------------|----|
| URL*                 |    |
| https://webhook.test |    |
| Name*                |    |
| test@test.com        |    |
| Method*              |    |
| POST                 | ÷  |
| Authenticates Via*   |    |
| Integration          | \$ |
| Integration*         |    |
| Salesforce           | ¢  |
|                      |    |